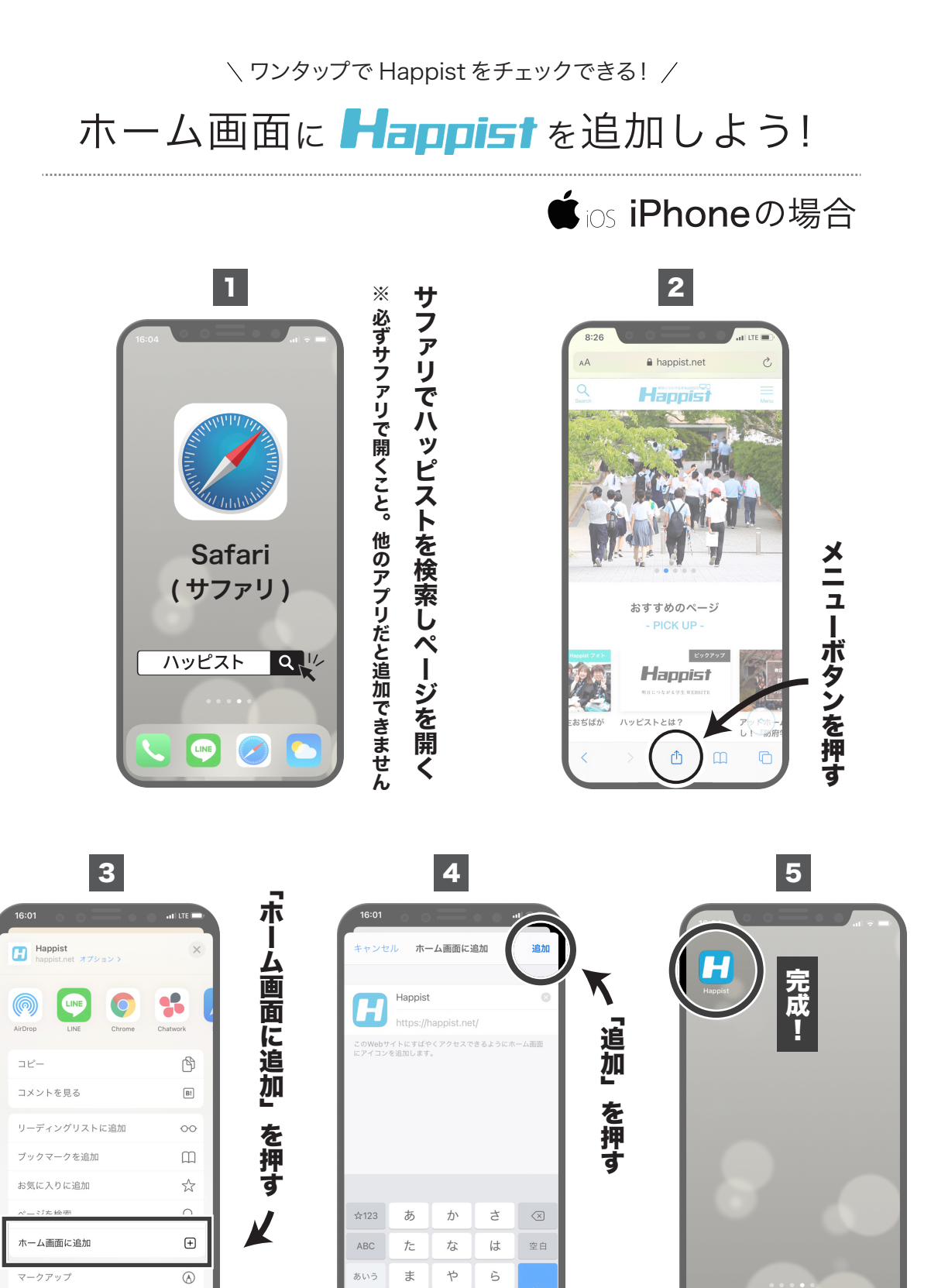

[メニュー画面]

プリント

Copied Browser

ē

[追加画面]

わ

、。?!

٨٨

....

[完成!!]

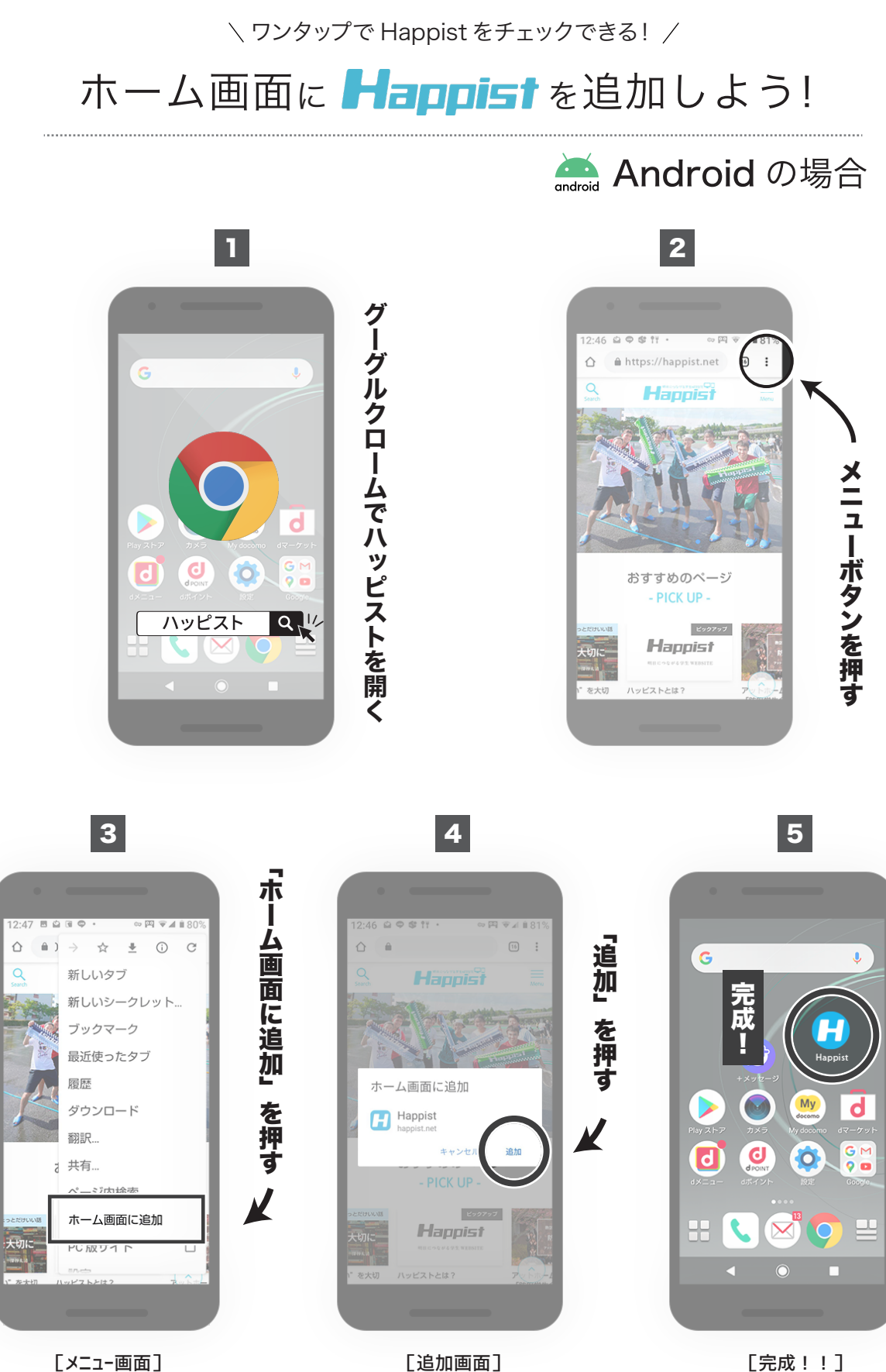

[メニュー画面]

[完成!!]